# 

## I) Créer et éditer un programme

## I.1. Créer et éditer un nouveau programme

Dans le menu, choisir 🛄 📑 avec la touche

avec la touche

Pour écrire un nouveau programme, choisir **NEW** 

a touche 9

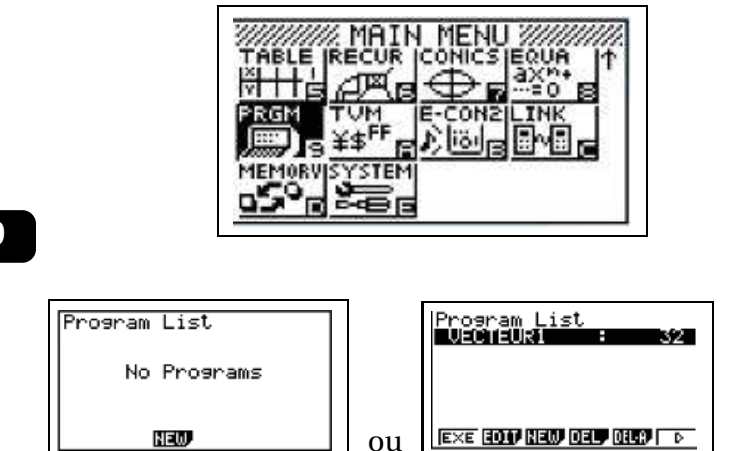

Entrer le nom voulu du programme (sans espace). Valider par *EXE Les touches sont déjà en mode alphabétique, 8 caractères maximum.*  Program Name [A ]

Vous pouvez commencer à écrire votre programme. *Ci-dessous le programme s'appelle ESSAI*. **Remarques :** 

- $\rightsquigarrow$  Le programme s'enregistre au fur et à mesure automatiquement.
- $\rightsquigarrow$  Il est inutile de déclarer les variables sur ces calculatrices.
- $\sim$  On écrit les instructions ligne par ligne. Pour changer de ligne, on

appuie sur  $\stackrel{\text{EXE}}{\blacksquare}$  ce qui affiche  $\downarrow$  à l'écran.

| =====ESSAI       | ======                 |
|------------------|------------------------|
|                  |                        |
|                  |                        |
|                  |                        |
|                  | III I A A A A FHOR     |
| TOP BETM DED AND | ar la⇔a <b>n</b> iilis |

## I.2. Modifier/Supprimer un programme déjà existant

- → Dans le Menu appuyer sur la touche xir jusqu'à afficher la liste des programmes existants,
- $\rightsquigarrow~$ Sélectionner le programme à modifier ou supprimer avec les flèches,

## II) Rédaction des instructions

#### II.1. Ponctuation $\times 10^{\lambda}$ VARS Guillemets (") LPHA Point d'interrogation SHIFT (?)SHIFT VARS Virgule **Deux points** (,)(:) (SPACE) ALPH/ **Espace** Divers : CHAR SYBL ou MATH + les flèches

C. Aupérin c. auperin@wicky-math.fr.nf Lycée Jules Fil Lycée - 2014-2015 1/3 wicky-math.fr.nf

#### Affectation et comparaison de variables **II.2.**

| Valeur 🔁 Variable                                                                                                    | Donne (affecte) la valeur à la variable<br>Valeur peut être un nombre ou un calcul.                                                                                                    | 3+5→8∉         |
|----------------------------------------------------------------------------------------------------|----------------------------------------------------------------------------------------------------|----------------|
| SHIFT + VARS<br>+ $\succ$ F6 + REL F3                                                                                         | Permet de choisir un symbole de test de comparaison.<br>Ces symboles sont également accessibles dans l'onglet CHAR<br>Le « = » apparaissant ici <b>teste</b> si deux valeurs sont égales, mais<br><b>n'affecte pas</b> de valeur | = ≠ > <<br>≥ ≤ |
| $\begin{array}{c c} & \bullet & \bullet \\ \bullet & \bullet & \bullet \\ \bullet & \bullet & \bullet \\ \bullet & \bullet &$ | Permet de choisir un mot logique.                                                                                                    | And Or         |

#### Entrées/Sorties du programme **II.3.**

| ? → B | Affiche « ? » et enregistre la valeur rentrée par l'utilisateur dans la variable B. | ?→B∉ |
|-------|-------------------------------------------------------------------------------------|------|
| "B"   | Affiche <b>le texte</b> « B »                                                       | "B=" |
| B     | Affiche <b>la valeur</b> de la variable B et fait une pause dans le programme.      | A^3₄ |

### **Remarques:**

- → Ainsi, la ligne "Blabla ="? → B affiche « Blabla = » et enregistre la valeur rentrée par l'utilisateur dans la variable B.
- → On utilise les guillemets pour afficher un message (du texte).
- → On obtient le symbole 🚽 grâce à la combinaison de touches SHIFT VARS

→ Sur ces calculatrices, le dernier calcul effectué sera toujours affiché sans avoir à le demander.

Ainsi, l'instruction est utilisée à la fin d'une ligne lorsque l'on a besoin d'afficher plusieurs résul-

tats dans même programme. Pour continuer, l'utilisateur doit alors appuyer sur la touche EXE

#### **II.4**. Structure conditionnelle et boucles

| Appuyer sur le  | es touches    | HIFT   | + VARS   |       |
|-----------------|---------------|--------|----------|-------|
| Choisir COM     | (pour « com   | mand   | es») ave | ec F1 |
| Puis le type d' | instruction v | oulue, | , avec   | F6    |
|                 | If 1          | hen    | Else     | I.End |
|                 | For           | То     | Step     | Next  |
|                 | Whle          | WEn    | d Do     | Lp.W  |

Enfin la commande elle-même, toujours avec les touches

Attention aux endroits où l'on doit retourner à la ligne.

| ال با<br>Then با<br>Else با<br>IfEnd با | Si (, ) Alors<br> <br>Sinon<br> <br>Fin Si        |
|-----------------------------------------|---------------------------------------------------|
| For 1→N To 10 ↓<br>↓<br>Next ↓          | Pour n allant de 1 à 10<br>Faire<br> <br>Fin Pour |
| While با<br>با<br>WhileEnd با           | Tant que () Faire<br> <br>Fin Tant que            |

## II.5. Les formules mathématiques

Appuyer sur **OPTN** pour avoir les formules par catégorie.

ou

Appuyer sur SHIFT et 4 pour avoir le catalogue, ie tout ce qui est disponible par ordre alphabétique.

Pour choisir une catégorie particulière, choisir **CTGV** avec **F6** et sélectionner la catégorie avec les flèches. On peut ainsi retrouver toutes les commandes des programmes également.

## III) Exécuter un programme

Quitter l'édition de programme avec **EXIT** autant de fois que nécessaires pour retrouver la liste des programmes.

Sélectionner votre programme avec les flèches, puis appuyer